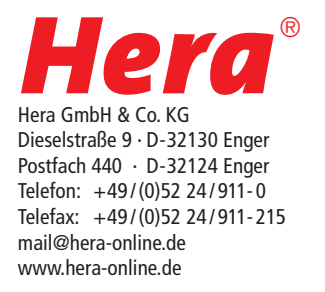

22601034602 26.08.2020

## Bedienungsanleitung / User Manual Sky Window Touch-Panel

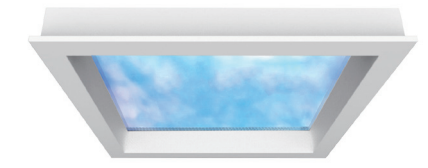

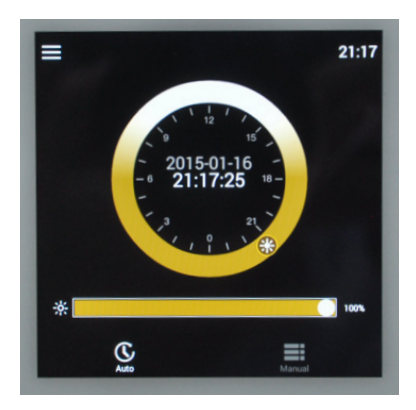

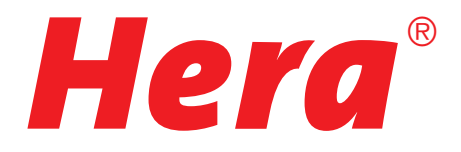

## Sky Window Touch-Panel VV 🕀 🤆 🖾

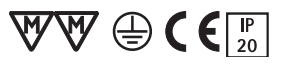

Panel zur Steuerung des Hera Sky Window

Anschluss: Besonderheiten:

- 220 240V / 50 60Hz max. 8 A
- Steuerung direkt oder per APP möglich
- Ein Touch-Panel kann 4 Sky Window direkt ansteuern.
- Mit dem optional erhältlichen Schaltrelais können bis zu 64 Sky Window betrieben werden.

- Vor Durchführung sämtlicher Arbeiten an der Leuchte muss diese vom Netz getrennt werden. 1.
- 2. Beim Austausch von defekten Teilen dürfen nur Originalteile verwendet werden.
- 3. Die Einbauabstände müssen eingehalten werden. Bei Nichtbeachtung besteht Überhitzungsgefahr. Deshalb immer für genügend Platz für eine ausreichende Ventilation sorgen.
- 4. Alle Steckverbindungen immer bis zum Anschlag einführen und verschrauben.
- 5. Ein fester Netzanschluß darf nur vom Fachmann erstellt werden. Wenn die äußere flexible Leitung dieser Leuchte beschädigt ist, darf sie nur durch eine spezielle Leitung oder durch eine Leitung ersetzt werden, die ausschließlich über den Hersteller oder seinen Servicevertreter erhältlich ist.
- Ab 5 parallel angesteuerten Sky Windows ist das Schaltrelais erforderlich. 6.

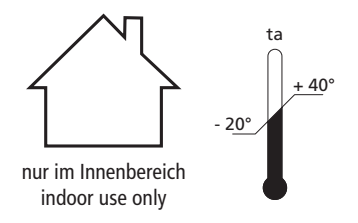

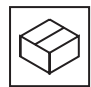

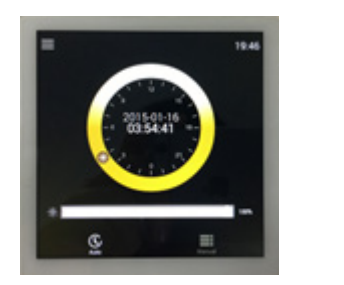

Touch-Panel

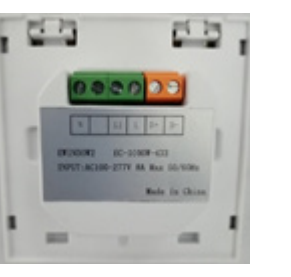

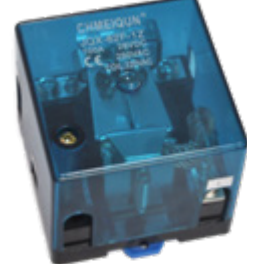

Schaltrelais (max. 100 A) Artikel-Nr. 208 050 050 23 optional nicht enthalten

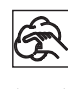

Bei Reinigung der Oberflächen nur milde Reinigungsmittel und weiche Lappen benutzen!

Entsorgen Sie elektrische Geräte nicht im Hausmüll, nutzen Sie die Sammelstellen in Ihrer Gemeinde. Wenn Sie das Gerät durch ein neues ersetzen, ist der Verkäufer gesetzlich verpflichtet, das alte mindestens kostenlos zur Entsorgung entgegenzunehmen.

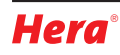

## Sky Window Touch-Panel VV 🕀 🕻 🖾

Panel to control the Hera Sky Window

Connection: Special features:

1.

- 220 240V / 50 60Hz max. 8 A
- Direct control or with APP possible
  One Touch Panel can control 4 Sky Wing
- One Touch-Panel can control 4 Sky Window directly.
- Up to 64 Sky Window luminaires can be controlled with one diverter (optional).

Turn the power off before carry out any work with the luminaire (and turn it on after that).

- 2. Faulty parts should only be replaced with original parts.
- 3. The specified installation distances must be maintained. This warning must be observed to avoid the risk of overheating. The fixtures require to be mounted in a place with adequate room for ventilation.
- 4. Always fully insert and bolt together all plug connections.
- 5. Permanent connection to the mains may only be carried out by a qualified electrician. If the external flexible cable or cord of this luminaire is damaged, it must be replaced by a special cord or cord exclusively available from the manufacturer or his service agent.
- 6. The diverter is necessary from 5 Sky Windows controlled in parallel.

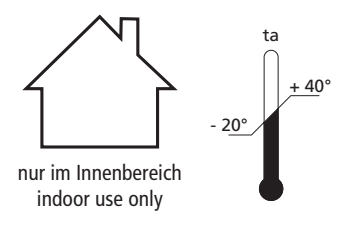

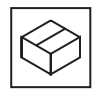

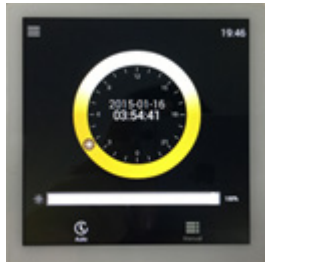

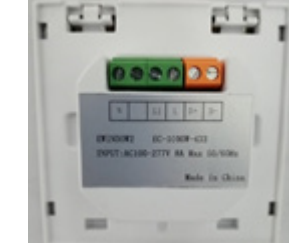

Touch-Panel

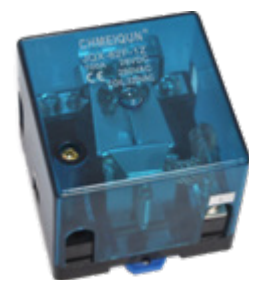

Diverter (max. 100 A) Article-No. 208 050 050 23 on request not included

Ê

Only clean surfaces with a mild cleaning agent using a soft cloth!

Do not dispose of electrical appliances in household waste, use separate collection facilities. When replacing old appliances with new ones, the retailer is obliged by law to accept to take back your old appliance for disposal free of charge.

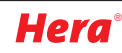

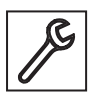

# Control Driver Input

#### Montage mit Hohlwanddose / Recessed Mounting

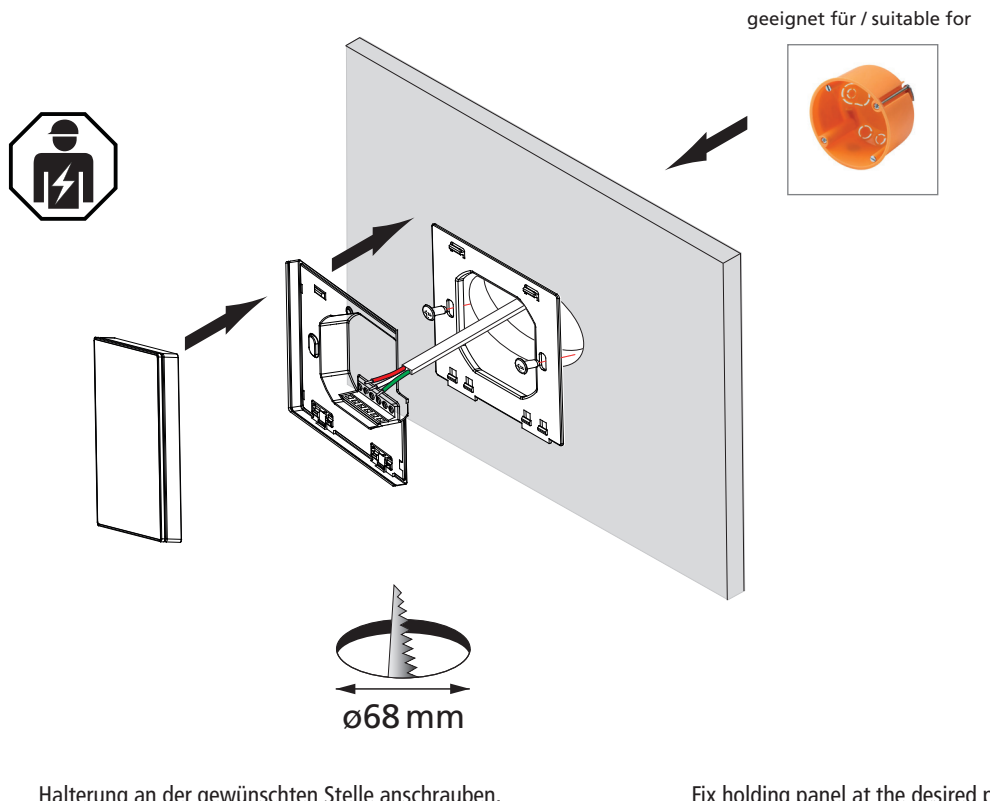

Halterung an der gewünschten Stelle anschrauben. Leitung an das Touch-Panel anschließen. Touch-Panel aufrasten! Fix holding panel at the desired place. Connect the wires to the Touch-Panel Buckle up the Touch-Panel!

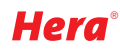

#### Anschluss-Diagramm / Circuit Diagram (max. 4 Sky Window)

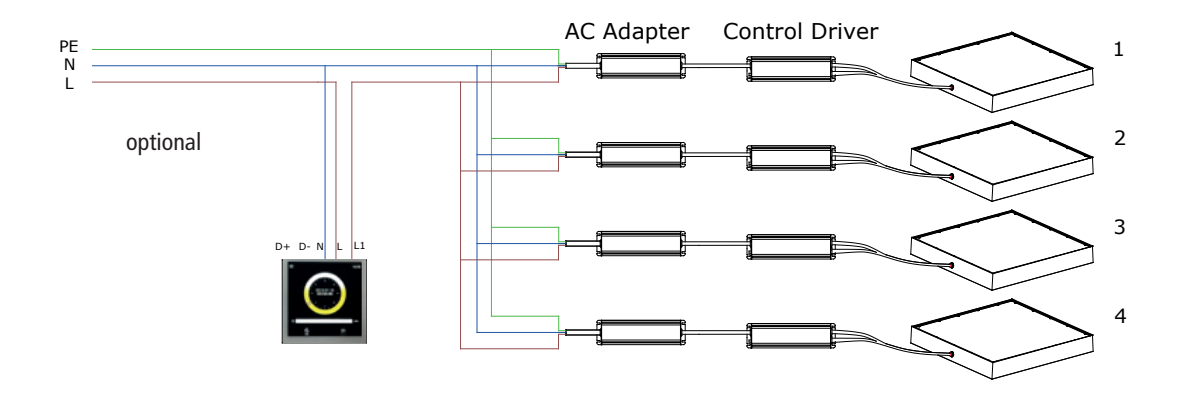

Anschluss-Diagramm / Circuit Diagram (5 - max. 64 Sky Window)

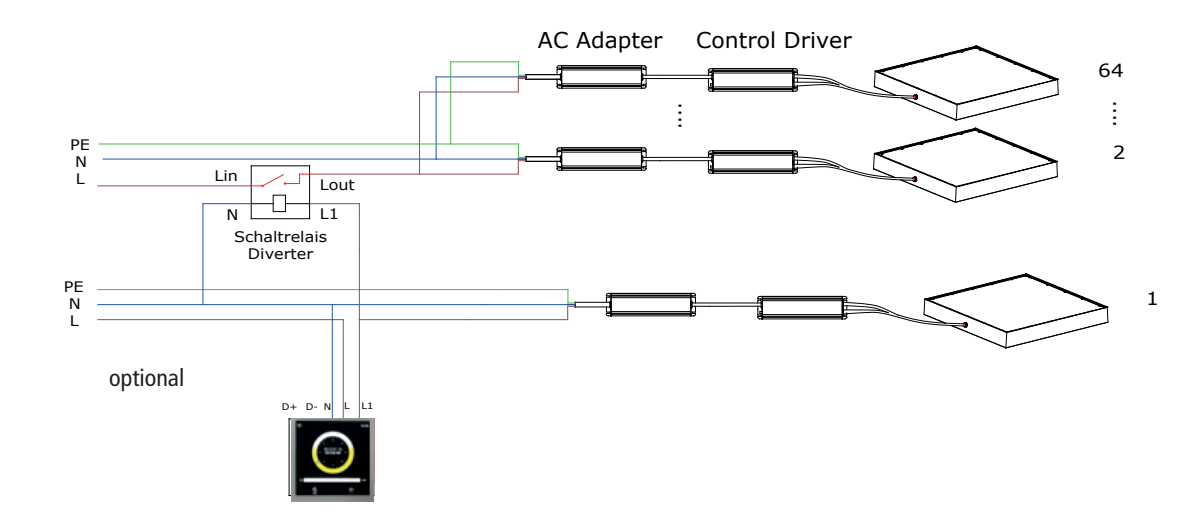

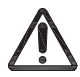

Die Klemmen D+ und D- haben keine Funktion ! Maximaler Abstand zwischen Touch-Panel und Sky Window: 30 m The Terminal D+ and D- have no function ! Maximal distance between Touch-Panel and Sky Window: 30 m

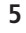

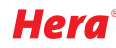

#### Steuerung per Touch-Panel / Touch-Panel Instruction

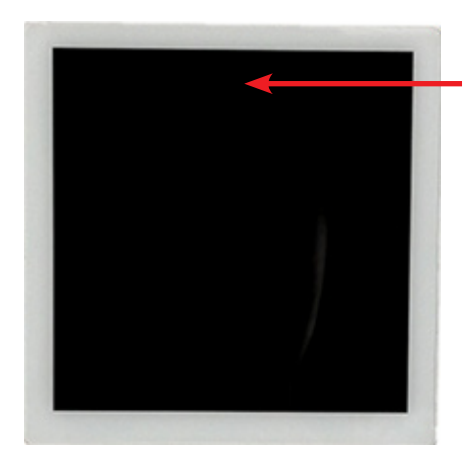

#### EIN / AUS / ON / OFF

Hier drücken um das Touch-Panel einoder auszuschalten. Drücken Sie den Schalter für 10 Sekunden so wird ein Reset des Panels ausgelöst.

Press here to switch on / offthe Touch-Panel.

Long press the switch for ten seconds, the Touch-Panel will be reset.

#### Automatisch / Auto - Mode

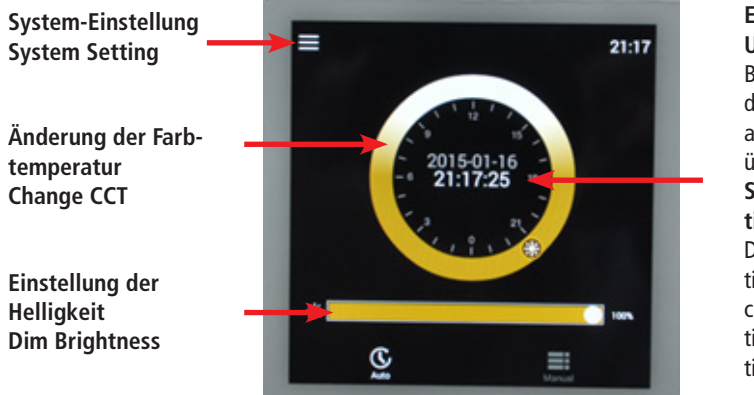

#### Einstellung der Uhrzeit Beim Doppelklick auf die Uhrzeit wird die aktuelle Tageszeit übernommen. Set of the current time Double-click on the time starts the synchronisation of the time with the actual time.

#### Lichtszene / Manual - Mode

4 voreingestellte Lichtszenen 4 Preset Lighting Ambient

Einstellung des Himmelslichts Dim Skylight

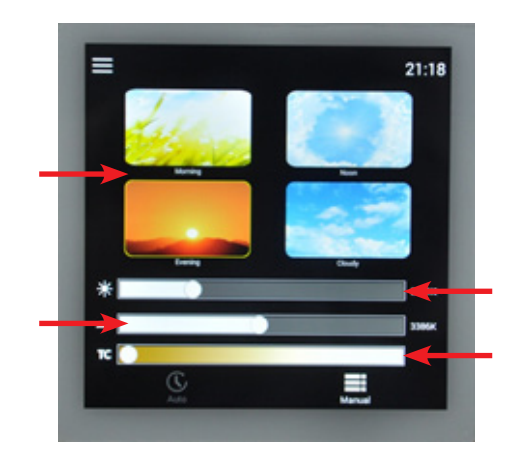

Einstellung des Sonnenscheins Dim Sunshine

Änderung der Farbtemperatur Change CCT

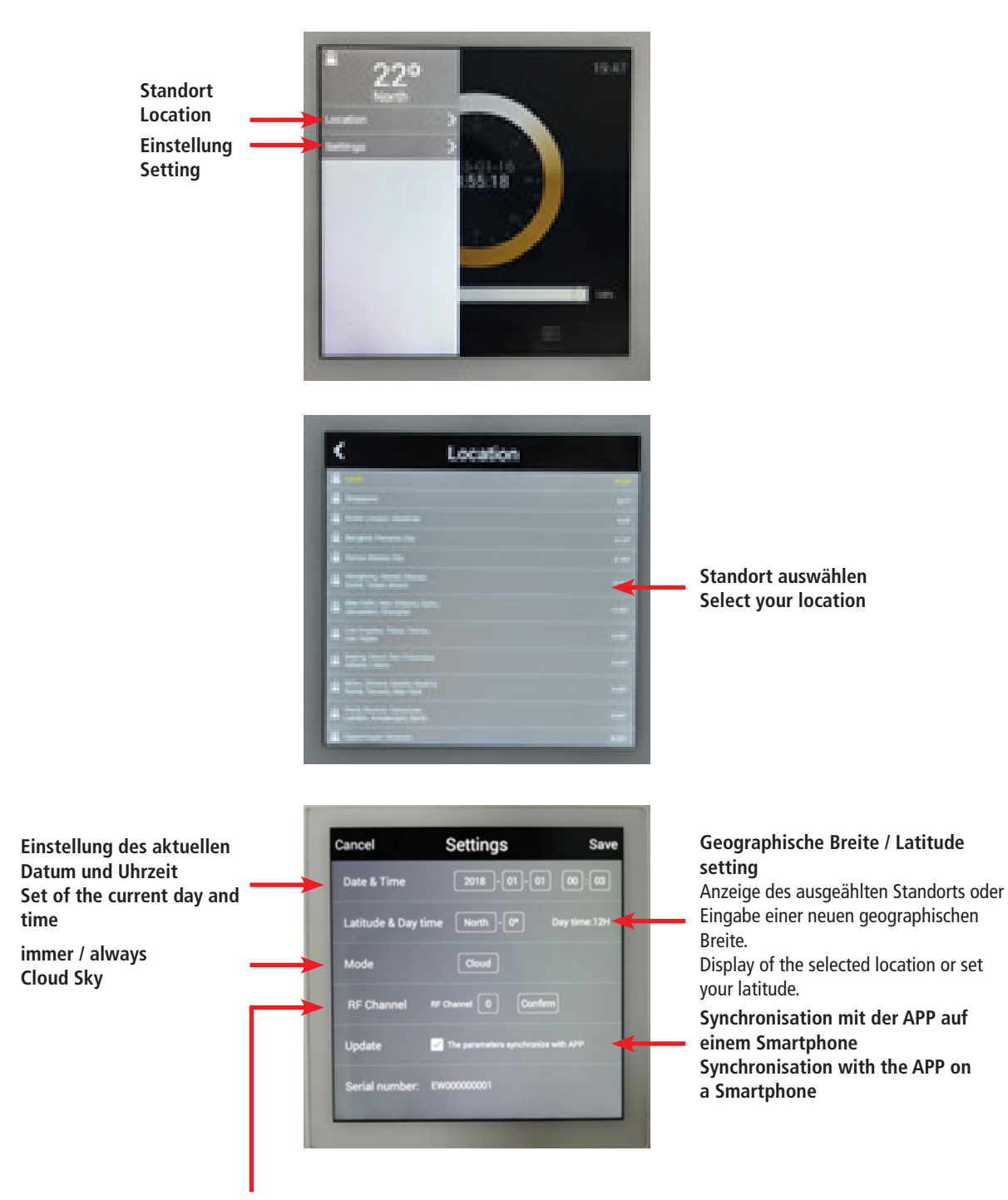

Ein Touch-Panel steuert eine Gruppe Sky Window. Bei mehreren Gruppen muss der **RF Channel** für jede Gruppe unterschiedlich eingestellt werden um Signalstörungen zu vermeiden. 64 Kanäle stehen zur Auswahl.

One Touch-Panel control one group of Sky Window. If multiple groups of Sky Window are used you need to set different **RF Channel** for each group to avoid signal interference. You can choose between 64 channels.

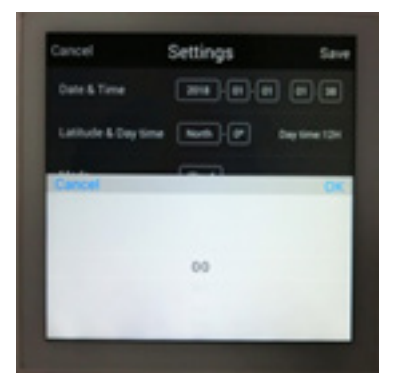

RF Channel auswählen, mit OK bestätigen und die Einstellung speichern Click RF Channel, click OK and Save the Settings

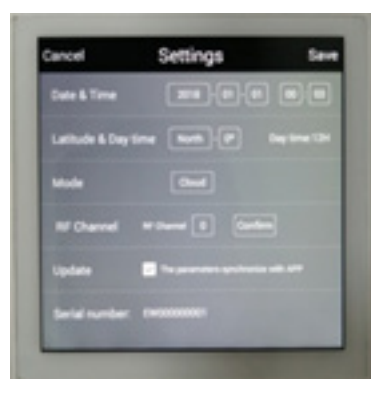

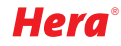

#### Steuerung per APP / APP Control Instruction

Download und Installation der App "Hera Sky Window" / Download and Installation of the App "Hera Sky Window"

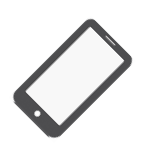

Systemvoraussetzungen: ab iOS 9.0 oder höher Android 5.1 oder höher Download-Größe 5,1 MB (iOS) bzw. 2,8 MB (Android) system requirements: iOS 9.0 or above Android 5.1 or above Download size 5,1 MB (iOS) or 2,8 MB (Android)

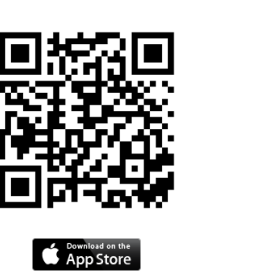

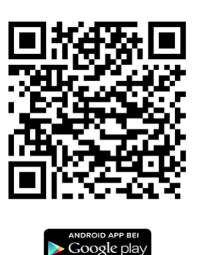

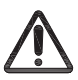

Die APP steuert über Bluetooth den Master. Bluetooth Reichweite: ca. 10 - 15 m abhängig von der Einbausituation APP communicate with master device by Bluetooth. Bluetooth operating distance: ca. 10 - 15 m dependent on the installation situation

#### Bedienung der Steuerung / Controller apply interface

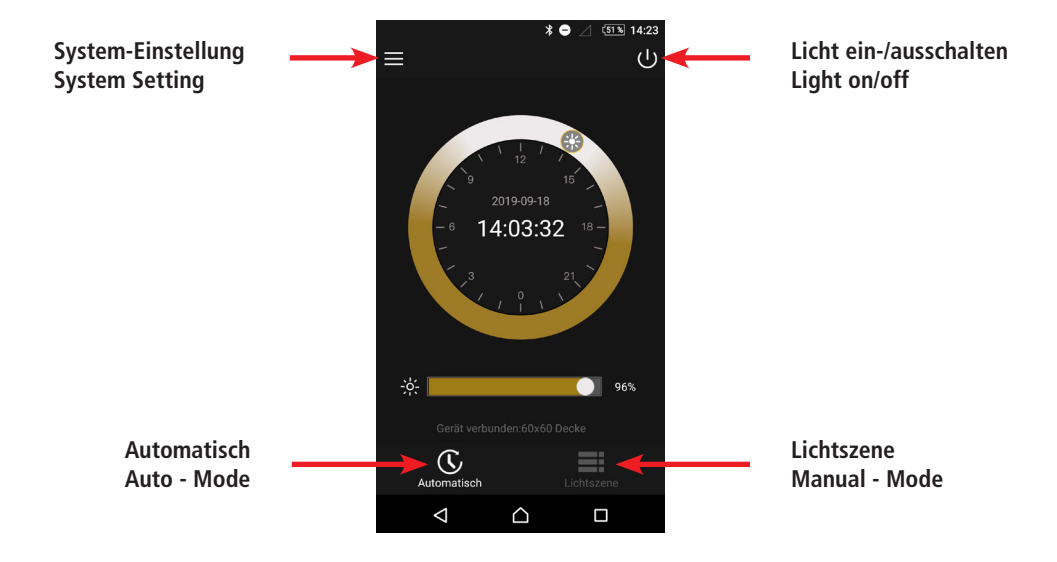

#### System-Einstellung / System Setting

Geräteliste / Device List Die angeschlossenen und auswählbaren Geräte werden angezeigt und können umbenannt werden. List of the connected and selectable device. You can rename it.

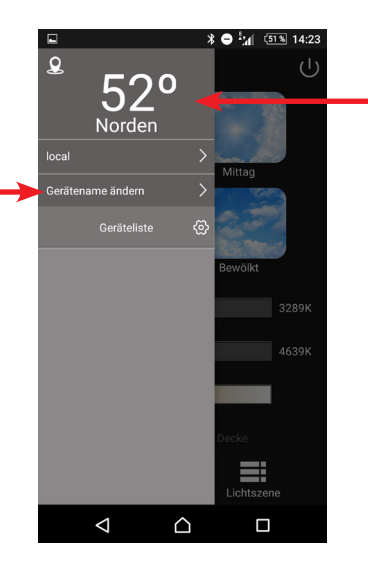

Geographische Breite / Latitude setting

Bei Aktivierung der Standortinformationen des Smartphones wird der Breitengrad automatisch eingestellt.

If you activate the location information of the smartphone the latitude will be set automatically.

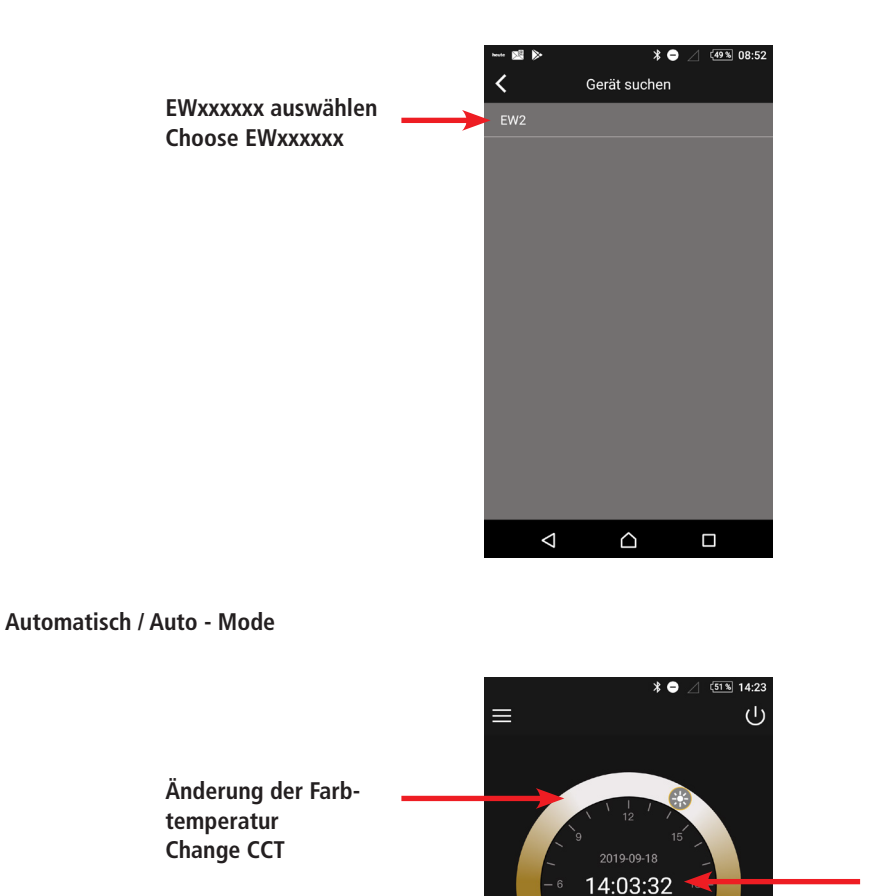

Einstellung der Uhrzeit Beim Doppelklick auf die Uhrzeit wird diese mit der Uhrzeit des Smartphones synchronisiert. Set of the current time Double-click on the time starts the synchronisation of the time with the time of the Smartphone.

Sky Window besitzt einen integrierten Timer. Wird die Bluetooth-Verbindung unterbrochen so ist im Modus "Automatisch" der Tagesablauf weiterhin aktiv.

 $\bigcirc$ 

C

 $\triangleleft$ 

96%

Sky Window has an integrated timer. When the Bluetooth-connection is interrupted, in the "Auto Mode" the daily routine is still active.

Einstellung der

Dim Brightness

Helligkeit

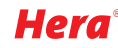

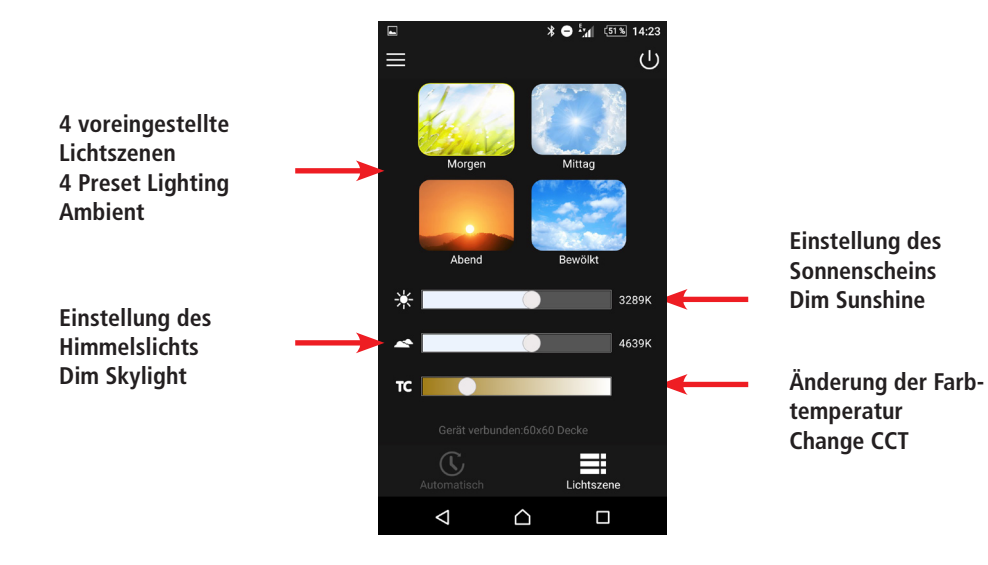

Der Betrieb der APP wird im Display des Touch-Panel angezeigt: When APP has connected to the Touch-Panel it will show as below:

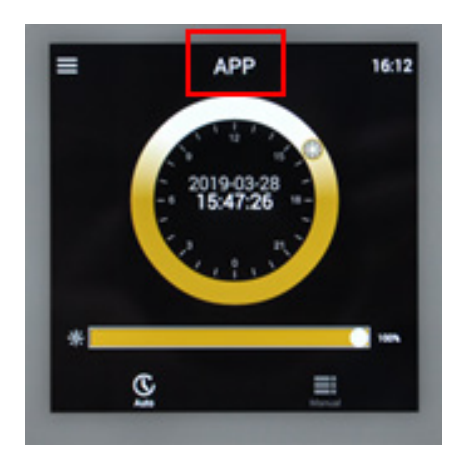

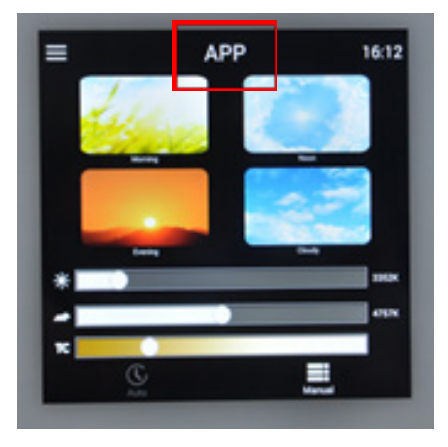

Um die Kontrolle der APP auszuschalten entweder die Sky Windows ausschalten oder die APP beenden. Two ways to exit APP control: Turn off the Sky Window or turn off the APP.

### Appendix 1

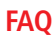

Für mehr FAQ sehen Sie auf unserer Homepage unter www.hera-online.de/de/fachliches/haeufige-fragen-faq.html

See more FAQ on our homepage www.hera-online.de/en/technical-information/questions-faq.html

Konformitätserklärung:

Hiermit erklärt Hera GmbH & Co. KG, dass der Funkanlagentyp "Hera Sky Window" der Richtlinie 2014/53/EU entspricht. Der vollständige Text der EU-Konformitätserklärung ist unter der folgenden Internetadresse verfügbar: http://www.hera-online.de/de/fachliches/konformitaetserklaerung.html

**Declaration of Conformity:** 

Hera GmbH & Co. KG declares that the product "Hera Sky Window" corresponds to the directive 2014/53/EU. The full text of the EU-Declaration of Conformity is available on the following internet address: http://www.hera-online.de/en/technical-information/declaration-of-conformity.html

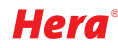